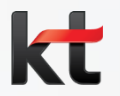

# 유니폼 신청 메뉴얼 대상자 지정 / 신체치수확인 메뉴얼

2015.03.06 |경영지원담당 복지팀

| I. | 유니폼 대상자 | 지정 · · · · · · | •••• Page 2 ~ 7 |
|----|---------|----------------|-----------------|
|----|---------|----------------|-----------------|

II. 신체치수 확인 ····· Page 8 ~ 10

## □ Kate2.0 메인화면 > <u>Service Link > ERP</u> 클릭

| 🌈 kate2.0(3) - 김철현                                                                     | /복지팀/kt                                                                 |                    | ]                                                                                      | <u>à</u> • D                                                                             | ] ▼ 🖃 🖶 ▼ 페이지(P) ▼ 안?                                                                                                    |  |  |
|----------------------------------------------------------------------------------------|-------------------------------------------------------------------------|--------------------|----------------------------------------------------------------------------------------|------------------------------------------------------------------------------------------|----------------------------------------------------------------------------------------------------|--|--|
| kate2.0                                                                                | ┃ ☑ 정보 □ 사원                                                             | 검색어를 입력히           | F세요! 담당자, 문서, 지식, 시스템                                                                  | 내 Quick Write 나의까페 나                                                                     |                                                                                                    |  |  |
| Home                                                                                   | Communication                                                           | Work               | Collaboration                                                                          | Knowledge S                                                                              | upport 김철현님                                                                                                    |  |  |
| ITMS                                                                                   |                                                                         | -<br>0<br>3<br>3   | KBN&Talk<br>BEST 최연규스<br>Town Up Free<br>E 호보영상] 멤버십 혁명<br>의 시작, 올레멤버                  | [복당경 인근모도<br>[시즌 2] 3회 (3월 첫째 <sup>2</sup><br>MWC2015, 투표참여하<br>[홍보영상] 멤버십 호<br>▼        | <b>경조사</b> <ul> <li>[애사][박우석] 강원유선운</li> <li>[경사][최동준] ★득남★ 강</li> <li>[경사][임병수] 임병수 ☆경</li> <li>[경사][유지희] ♡ 축 결혼 (</li> <li>[애사][전성옥] <del>수도권 가나</del><br/>[♡ 축 결혼</li> </ul> |  |  |
| Service Link<br>기본 역량<br>• B리경영<br>• ERP<br>• kt Legals<br>• Cl/Bl Guide<br>• 불용자산소요조회 | <b>호 사생활</b><br>- 정보보호<br>- 공정경쟁<br>- Smart Work<br>- 포상<br>- Mail/OC 기 | 다지원<br>IT지원<br>ing | 아pen Talk           우문현답         KT119           · · · · · · · · · · · · · · · · · · · | e 오픈톡 2014-12-09<br>김호찬 2015-03-06<br>김태영 2015-03-06<br>이철화 2015-03-06<br>원명희 2015-03-06 | 대리 ♡<br><b>IT 서비스데스크</b><br>- [업무공지] [KAIT] 외국인정보<br>[업무 공지] 고객등급 변경 작[<br>포<br>- [N-STEP 업무 공지] 한국정보<br>- [N-STEP 업무 공지] N-STEP<br>- [N-STEP 업무 공지] N-STEP                     |  |  |

## 1. ERP 유니폼 메뉴 접속(2)

유니폼 담당자

#### □ ERP Home > HR > 담당업무 클릭

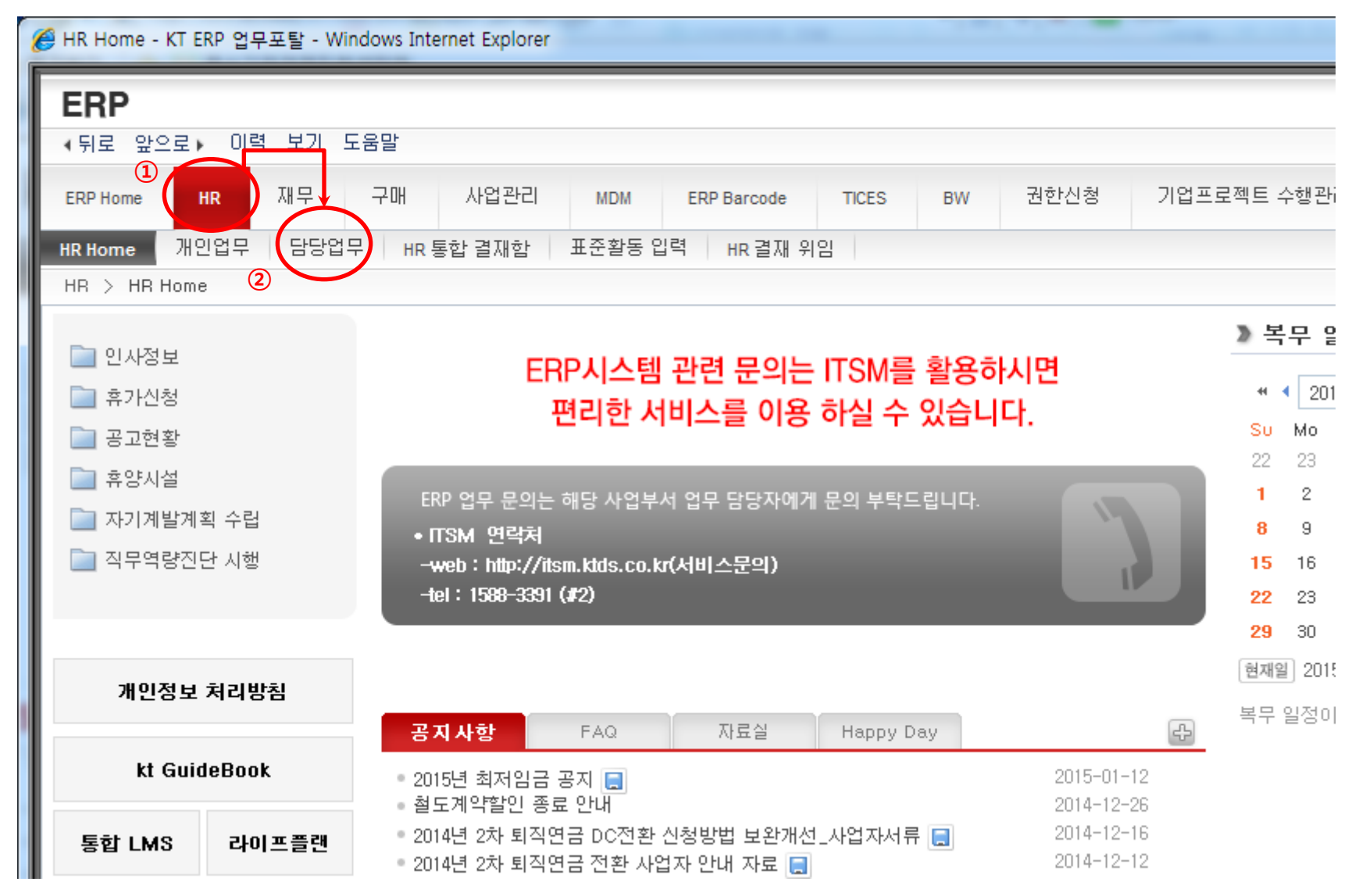

작성 일시\_작성 부서\_작성자 명

## 1. ERP 유니폼 메뉴 접속(3)

#### □ ERP Home > HR > 담당업무 > 복지후생 > 유니폼 클릭

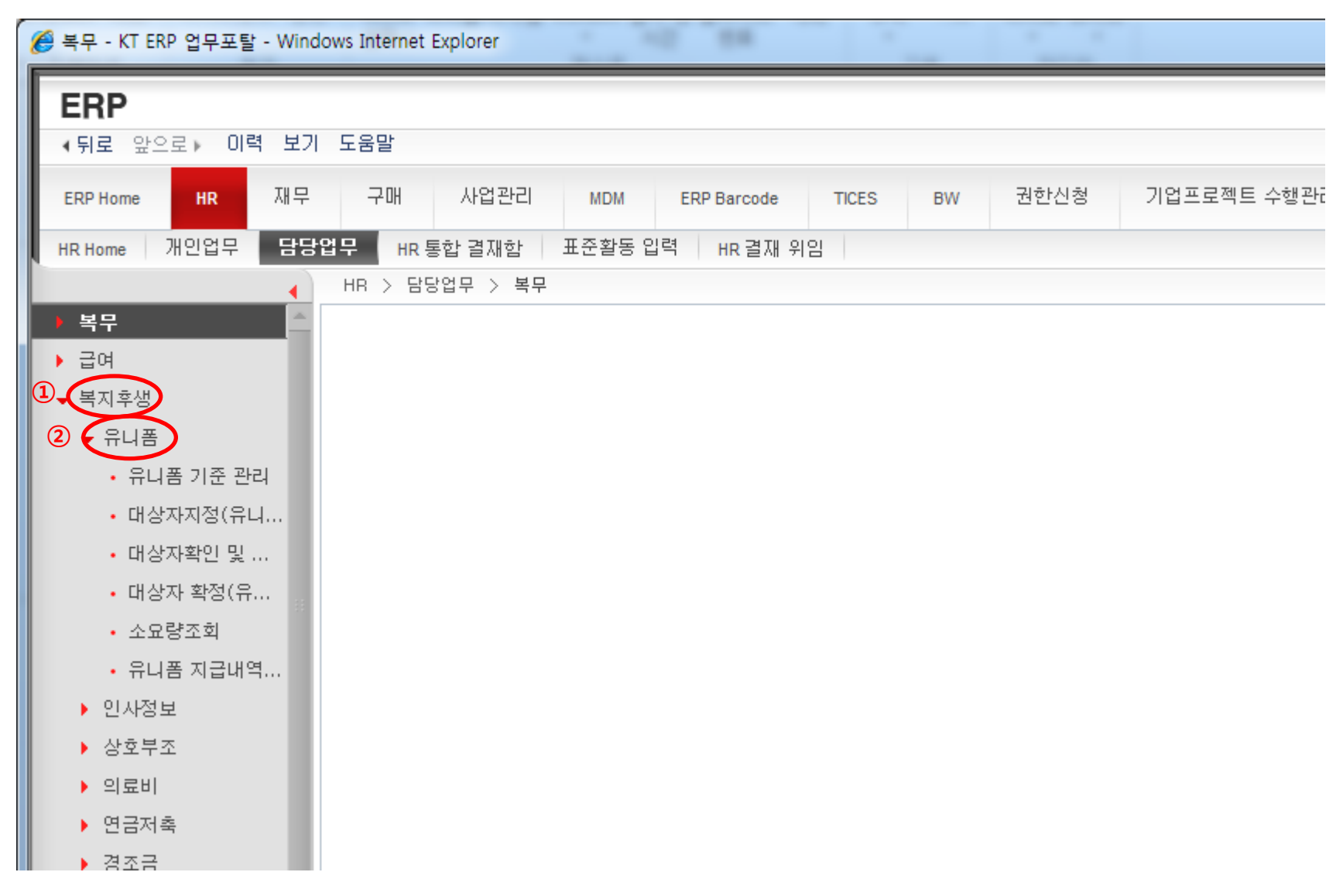

## 2. ERP 유니폼 지급 대상자 지정(1)

## □ 대상자지정(유니폼) > 조직 선택 > "예하조직 포함" 클릭

| 🏉 대상자지정(유니폼) - KT ERP 업무포탈 - Wir | ndows Internet Exp                  | lorer    |         |       | 1.1 | 10 | 1.7    |           |  |
|----------------------------------|-------------------------------------|----------|---------|-------|-----|----|--------|-----------|--|
| ERP<br>∢뒤로 앞으로▶ 이력 보기 도움말        |                                     |          |         |       |     |    |        |           |  |
| ERP Home HR 재무 구매                | 사업관리                                | MDM ERP  | Barcode | TICES | BW  | 권  | 한신청 기업 | 프로젝트 수행관리 |  |
| HRHome 개인업무 담당업무 HR              | ▶ 통합 결재함 표준활동 입력 HR 결재 위임           |          |         |       |     |    |        |           |  |
| •                                | HR > 담당업무 > 복지후생 > 유니폼 > 대상자지정(유니폼) |          |         |       |     |    |        |           |  |
| ▶ 복무                             | ▲ 대사자 지정(으니포)                       |          |         |       |     |    |        |           |  |
| ▶ 급여                             | -10-1-14<br>-17-0-4                 | 5(11-10) |         |       |     |    |        |           |  |
| ▼ 복지후생                           | 참고문제 2 3                            |          |         |       |     |    |        |           |  |
| ▼ 유니폼                            | 조직 이 이하조직 포함                        |          |         |       |     |    |        |           |  |
| • 유니폼 기준 관리                      | 지급구분 하계 ▼ 유니폼명                      |          |         |       |     |    |        |           |  |
| 🕕 🔍 대상자지정(유니폼)                   | 세부종류                                |          |         |       |     |    |        |           |  |
| • 대상자확인 및 체촌관리                   | 조회대상 ◎ 전체 ◎ 대상자만 검색                 |          |         |       |     |    |        |           |  |
| • 대상자 확정(유니폼)                    |                                     |          |         |       |     |    |        |           |  |
| • 소묘량조회                          |                                     |          |         |       |     |    |        |           |  |
| • 유니폼 지급내역관리                     | 📄 전년도 자··                           | 당해년도 지…  | 사번      | 성명    | 직위  | 직렬 | 소속     | 개인별?      |  |
| ▶ 인사정보                           |                                     |          |         |       |     |    |        |           |  |
| ▶ 상호부조                           |                                     |          |         |       |     |    |        |           |  |
| ▶ 의료비                            |                                     |          |         |       |     |    |        |           |  |
| ▶ 연금저축                           |                                     |          |         |       |     |    |        |           |  |
| ▶ 경조금                            |                                     |          |         |       |     |    |        |           |  |

## □ 지급구분 - 하계선택 > 유니폼명 – 근무복 A형(기존), 근무복 A형(신규) 등 선택 > 검색 클릭

| 🏉 대상자지정(유니폼) - KT ERP 업무포탈 - Win    | ndows Internet Explorer                        |  |  |  |  |  |  |  |  |  |
|-------------------------------------|------------------------------------------------|--|--|--|--|--|--|--|--|--|
| ERP<br>↓뒤로 앞으로▶ 이력 보기 도움말           |                                                |  |  |  |  |  |  |  |  |  |
| ERP Home HR 재무 구매                   | 사업관리 MDM ERP Barcode TICES BW 권한신청 기업프로젝트 수행관대 |  |  |  |  |  |  |  |  |  |
| HRHome 개인업무 담당업무 HR                 | 통합 결재함 표준활동 입력 HR 결재 위임                        |  |  |  |  |  |  |  |  |  |
| HR > 담당업무 > 복지후생 > 유니폼 > 대상자지정(유니폼) |                                                |  |  |  |  |  |  |  |  |  |
| ▶ 복무                                | 이 대산자 지전(으니폰)                                  |  |  |  |  |  |  |  |  |  |
| ▶ 급여                                |                                                |  |  |  |  |  |  |  |  |  |
| ▼ 복지후생                              | 참고문지                                           |  |  |  |  |  |  |  |  |  |
| ▼ 유니폼                               | 조직 🔍 🔲 예하조직 포함                                 |  |  |  |  |  |  |  |  |  |
| • 유니폼 기준 관리                         | 지급구분 1 하계 유니폼명2                                |  |  |  |  |  |  |  |  |  |
| ▫ 대상자지정(유니폼)                        | 세부종류                                           |  |  |  |  |  |  |  |  |  |
| • 대상자확인 및 체촌관리                      | 조회대상 ◎ 전체 ◎ 대상자만③ 검색                           |  |  |  |  |  |  |  |  |  |
| <ul> <li>대상자 확정(유니폼)</li> </ul>     |                                                |  |  |  |  |  |  |  |  |  |
| • 소요량조회                             |                                                |  |  |  |  |  |  |  |  |  |
| • 유니폼 지급내역관리                        | · 전년도 자·· 당해년도 지··· 사번 성명 직위 직렬 소속 개인별?        |  |  |  |  |  |  |  |  |  |
| ▶ 인사정보                              |                                                |  |  |  |  |  |  |  |  |  |
| ▶ 상호부조                              |                                                |  |  |  |  |  |  |  |  |  |
| ▶ 의료비                               |                                                |  |  |  |  |  |  |  |  |  |
| ▶ 연금저축                              |                                                |  |  |  |  |  |  |  |  |  |
| ▶ 경조금                               |                                                |  |  |  |  |  |  |  |  |  |

| ERP Home HR                           | 내무                                      | 구매                       | 사업관리 M      | DM ERP Barcode    | TICES 권형 | :신청           |            |             |            |       |     |            |      |
|---------------------------------------|-----------------------------------------|--------------------------|-------------|-------------------|----------|---------------|------------|-------------|------------|-------|-----|------------|------|
| HR Home 개인업무                          | 담당                                      | 업무 HR                    | 통합 결재함 HR 글 | 재 위임 표준활동 입       | 력        |               |            |             |            |       |     |            |      |
|                                       | R > 담당업무 > 복지후생 > 유니폼 > 대상자지정(유니폼) 전체 화 |                          |             |                   |          |               |            |             |            |       |     | 전체 화면 옵션 • |      |
| 태지후생<br>, 사태과리                        |                                         | 대상자 지정(유니폼)              |             |                   |          |               |            |             |            |       |     |            |      |
| · 건강검진(NEW)                           |                                         | 참고문서                     |             |                   |          |               |            |             |            |       |     |            |      |
| 유니폼                                   |                                         | 조적 00361310 Q. 🔽 예하조직 포함 |             |                   |          |               |            |             |            |       |     |            |      |
| • 유니폼 기준 관리                           |                                         | 지급구분                     | ধক          | ।<br>।            | 폴밍 남자    | 근무복A(기존)-2011 | 년 개정(하계)[: | 2014.09.30] | T          |       |     |            |      |
| • 대상자지정(유니폼)                          |                                         | 세부종류                     | 점퍼1, 망사조    | 끼2, 셔츠3, 바지2, 모자( | 희망자)     |               |            |             |            |       |     |            |      |
| • 대상자확인 및 체촌관리                        | 4                                       | 조회대상 이 전체 이 대상자만 검색      |             |                   |          |               |            |             |            |       | 0   |            |      |
| • 대상자 확정(유니폼)                         |                                         |                          |             |                   |          |               |            |             |            |       | _   |            |      |
| <ul> <li>소요량조회</li> </ul>             |                                         |                          |             |                   |          |               |            |             |            | (     | 2)  |            | 88   |
| • 유니폼 지급내역관리                          |                                         |                          | 345 11-110  |                   | 11:01    | ма            | 73.01      | лa          | <u>ج</u> ۸ | 게이비지다 |     | 선택유형       | 4    |
| 인사정보                                  |                                         |                          | CC1 /18414  | 0457 4844         | 45       | 0.0           | -11        | 72          | **         | 40217 | 긴팔Y | 반팔Y        | 반팔T  |
| 우리사주대부                                |                                         |                          |             |                   |          |               |            |             | 수도권강북고객본부  |       | 00  | 00         | 00   |
| 우리사주                                  |                                         |                          |             |                   |          |               |            |             | 수도권강북고객본부  |       | 00  | 00         | 00   |
| ····································· |                                         |                          | 1           |                   |          |               |            |             | 수도권강북고객본부  |       | 01  | 01         | 01 = |
| #642(211)                             |                                         | T.                       |             |                   |          |               |            |             | 우도원강북고객본부  | -     | 00  | 00         | 00   |

#### 1. 지급 대상자인 경우 "√" 체크

#### (2년 1착의 복종이거나, 다른 복종에 기 지정된 경우 체크박스 비 활성화)

- 2. 선택유형에 수량 입력(복종별 지급되는 총셔츠 수량 범위)
  - ex) 근무복 셔츠 : 긴팔Y셔츠 / 반팔Y셔츠/반팔T셔츠 선택 가능
    - 작업복 셔츠 : 긴팔 / 반팔 선택 가능

#### 3. 저장 클릭

## 3. ERP 체촌 확인(1)

## □ Kate2.0 메인화면 > Service Link > ERP > HR > 개인업무 > 복지후생 클릭

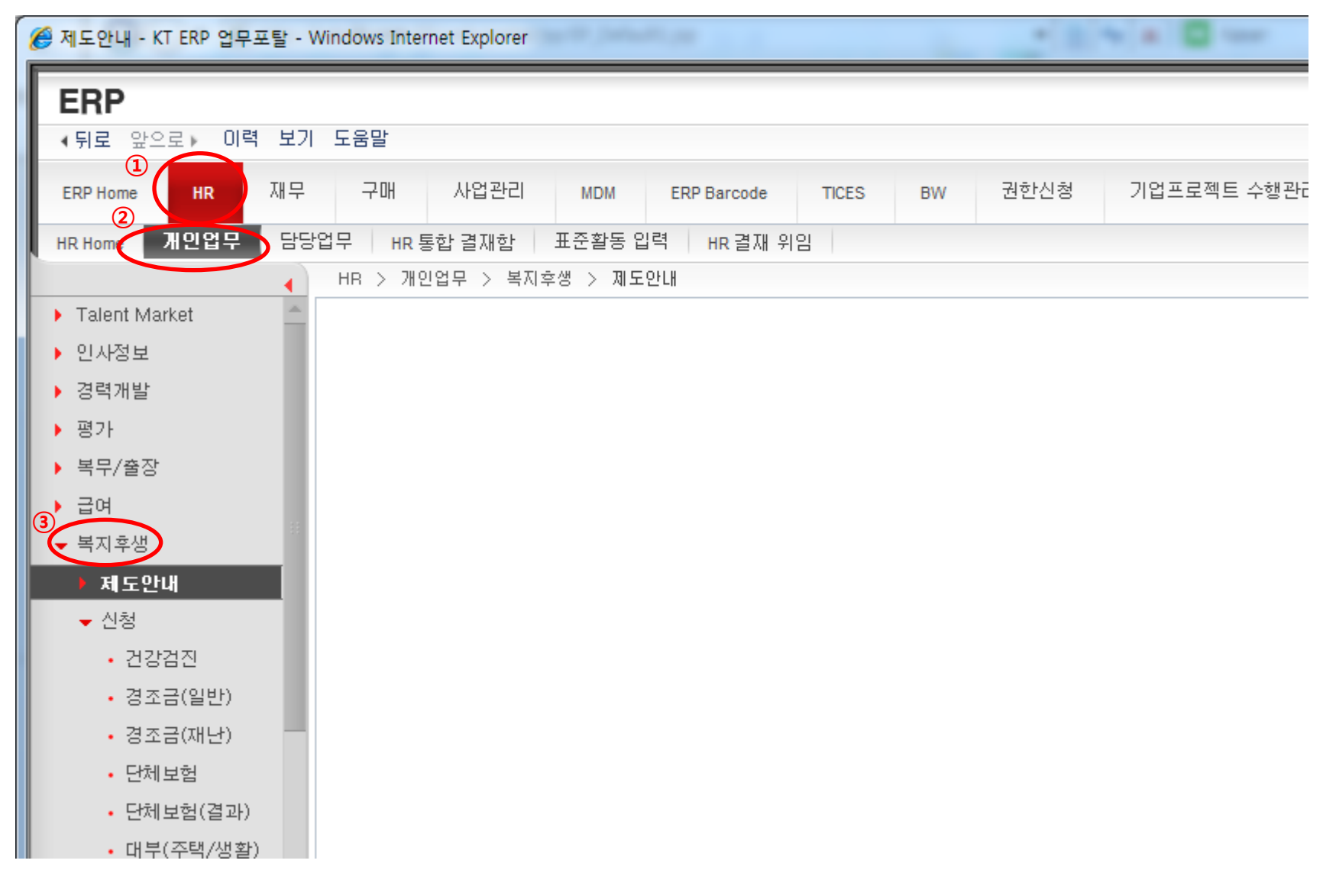

3. ERP 체촌 확인(2)

## □ 복지후생 > 유니폼 > 검색 클릭

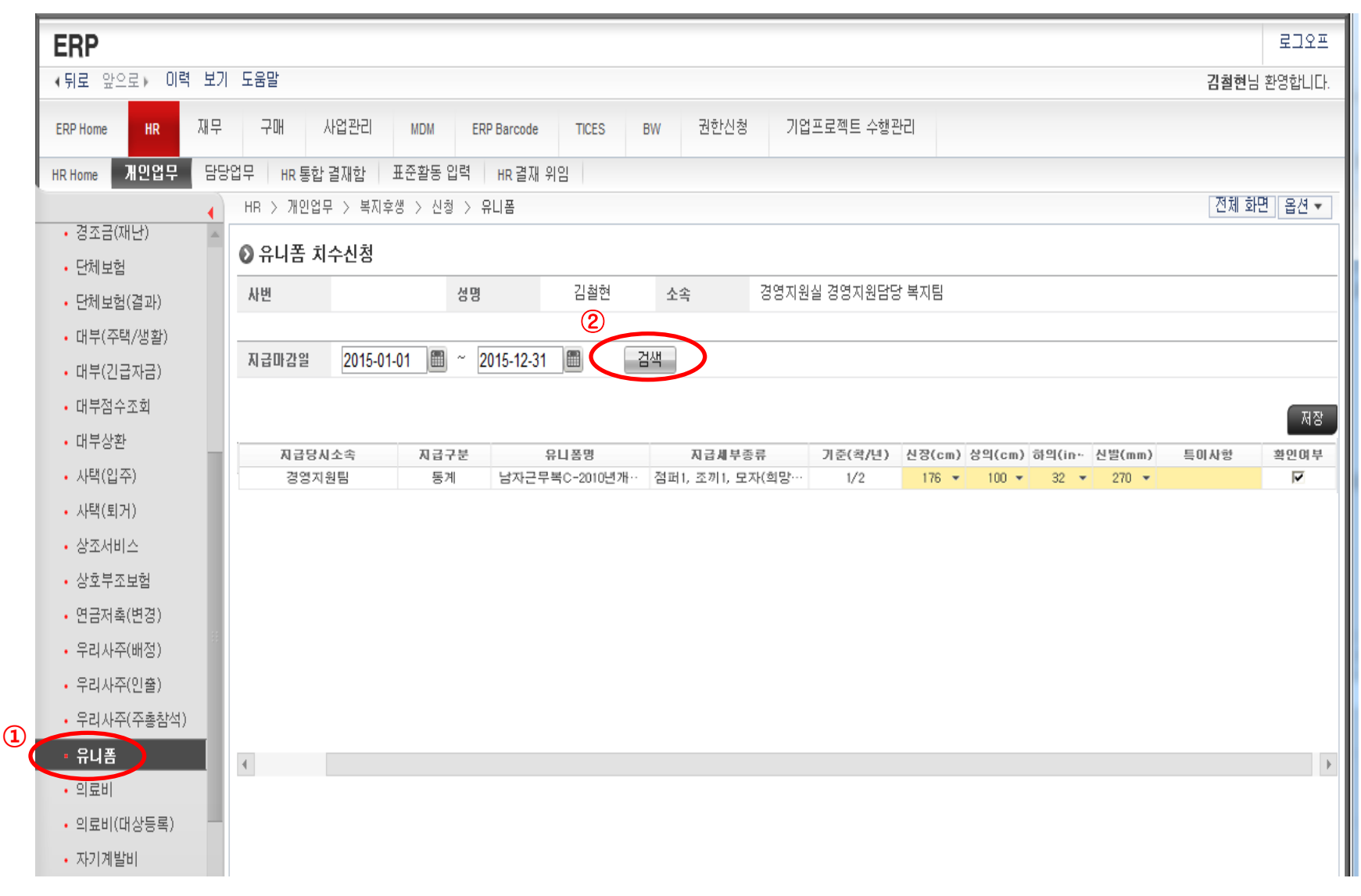

| ERP                           |                                                                                                    | 로그오프                |
|-------------------------------|----------------------------------------------------------------------------------------------------|---------------------|
| ∢뒤로 앞으로ኑ 미력 보기 !              | 도움말                                                                                                    | <b>김철현</b> 님 환영합니다. |
| ERP Home HR 재무                | 구매 사업관리 MDM ERP Barcode TICES BW 권한신청 기업프로젝트 수행관리                                                                                                    |                     |
| HR Home 개인업무 담당업              | 무 HR통합결재함 표준활동입력 HR결재 위임                                                                                                    |                     |
| 계초구(개비사)                      | HR 〉 개인업무 〉 복지후생 〉 신청 〉 유니폼                                                                                                    | 전체 화면 옵션 🔻          |
| • 영조금(세년) 🔺                   | ② 유니폼 치수신청                                                                                                    |                     |
| • 근제모함                        | 사번 성명 김철현 소속 경영지원실 경영지원담당 복지팀                                                                                                    |                     |
| • 대부(주택/생활)                   |                                                                                                    |                     |
| • 대부(긴급자금)                    | 지급마감일 2015-01-01 🕮 ~ 2015-12-31 🕮 검색                                                                                                    |                     |
| • 대부점수조회                      |                                                                                                    |                     |
| • 대부상환                        |                                                                                                    |                     |
| • 사택(입주)                      | 지입지수응 지입지수응 가운 (4) / 2010         지입지수응 가운 (4) / 2010         이 (11) / 2010         이 (11) / 2010           경영지원팀         동계         남자근무복C-2010년개··· 점퍼1, 조끼1, 모자(희망··· 1/2         1/2         100 ▼         32 ▼         270 ▼ |                     |
| • 사택(퇴거)                      |                                                                                                    |                     |
| • 상조서비스                       | 1. 신장, 상의, 하의, 신발 사이즈 및 특이사항 입력                                                                                                    |                     |
| • 상호부조보험                      | 2. 확인여부 √ 체크                                                                                                    |                     |
| <ul> <li>연금저축(변경)</li> </ul>  | 3. 저장 클린                                                                                                    |                     |
| • 우리사주(배정)                    |                                                                                                    |                     |
| <ul> <li>우리사주(인출)</li> </ul>  |                                                                                                    |                     |
| • 우리사주(주총참석)                  |                                                                                                    |                     |
| * 유니폼                         | 4                                                                                                    | •                   |
| • 의료비                         |                                                                                                    |                     |
| <ul> <li>의료비(대상등록)</li> </ul> |                                                                                                    |                     |
| • 자기계발비                       |                                                                                                    |                     |